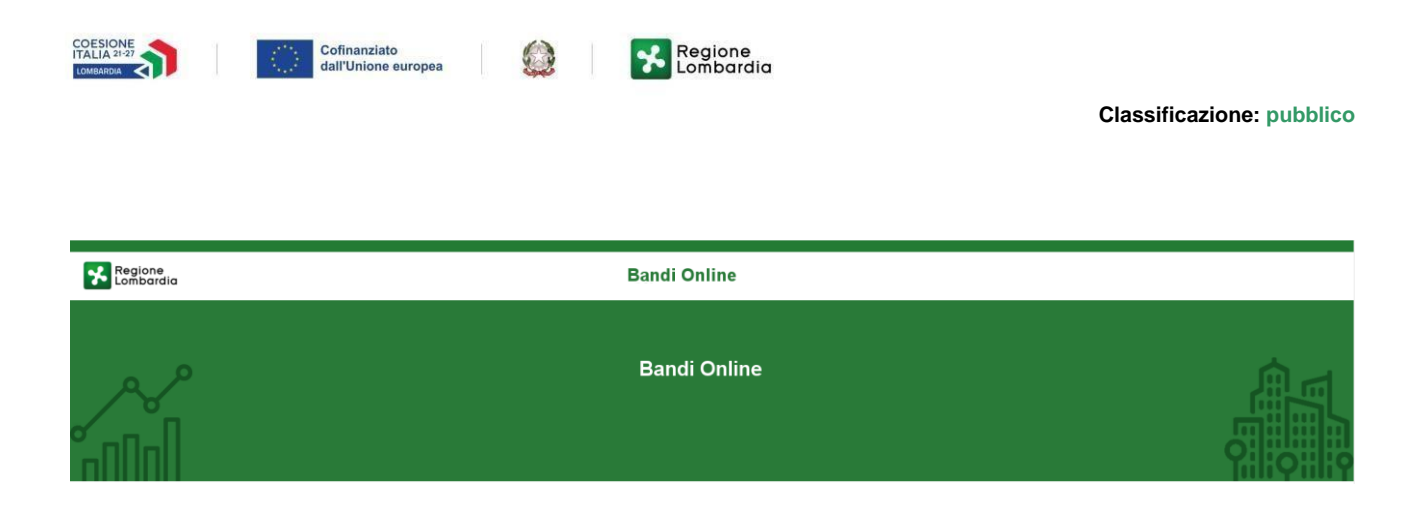

## Bandi e Servizi

Manuale per la compilazione del Modulo:

### "Contributo regionale a sostegno delle Scuole dell'infanzia paritarie non comunali, a.s. 2023/2024"

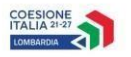

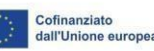

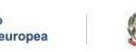

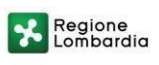

### Classificazione: pubblico Indice

| 1. Introduzione                                           | 2    |
|-----------------------------------------------------------|------|
| 1.1 Scopo e campo di applicazione                         | 2    |
| 1.2 Copyright (specifiche proprietà e limite di utilizzo) | 3    |
| 2. Accesso a Bandi e Servizi                              | 4    |
| 3. Accesso alla domanda                                   |      |
| 6                                                         |      |
| 4. Compilazione del modulo                                | . 12 |
| 4.1 Adesione – Dati generali                              | 12   |

#### **Indice delle Figure**

| Figura 1 Accesso a Bandi e Servizi                                                                                       | 4    |
|----------------------------------------------------------------------------------------------------|------|
| Figura 2 Servizio di Autenticazione                                                                                      | 5    |
| Figura 3 Home page Bandi e Servizi – Profilo Cittadino                                                                   | . 6  |
| Figura 4 Home page Bandi e Servizi – Seleziona profilo                                                                   | 7    |
| Figura 5 La mia area: dati utente                                                                                        | . 8  |
| Figura 6 I miei profili                                                                                                  | . 9  |
| Figura 7 Home page Bandi                                                                                                 | 10   |
| Figura 8 Adesione                                                                                                    | 11   |
| Figura 9 Adesione – Dati generali                                                                                        | 13   |
| Figura 10 La Natura Giuridica inserita è corretta = SI                                                                   | 13   |
| Figura 11 La Natura Giuridica inserita è corretta = NO                                                                   | 14   |
| Figura 12 "che il contributo è assoggettabile alla ritenuta d'acconto del 4% di cui all'art. 28 del D.P.R. 600/1973"     | . 14 |
| Figura 13 "che il contributo è assoggettabile alla ritenuta d'acconto" in quanto: ALTRO                                  | . 14 |
| Figura 14 "che il contributo non è assoggettabile alla ritenuta d'acconto del 4% di cui all'art. 28 del D.P.R. 600/1973" | . 14 |
| Figura 15 "che il contributo non è assoggettabile alla ritenuta d'acconto" in quanto: ALTRO                              | . 15 |
| Figura 16 Selezione IBAN                                                                                                 | 15   |
| Figura 17 Nuovo IBAN                                                                                                    | 15   |
| Figura 18 Dati Scuole                                                                                                    | 16   |
| Figura 19 Seleziona scuola                                                                                               | 16   |
| Figura 20 Scuola selezionata                                                                                             | 16   |
| Figura 21 Nuova scuola                                                                                                   | . 17 |
| Figura 22 Domanda presentata                                                                                             | 18   |

### 1. Introduzione

Il Sistema, "*Bandi e Servizi*", è un servizio web, messo a disposizione da Regione Lombardia che permette a cittadini, imprese ed enti pubblici e privati di presentare on-line richieste di contributo e di finanziamento a valere sui fondi promossi dalla Regione Lombardia e dalla Comunità Europea.

### 1.1 Scopo e campo di applicazione

Scopo di questo documento è descrivere le modalità operative per la compilazione dei seguenti moduli

- Accesso a Bandi e Servizi
- Compilazione Repository

# 1.2 Copyright (specifiche proprietà e limite di utilizzo)

Il materiale è di proprietà di ARIA S.p.A. Può essere utilizzato solo a scopi didattici nell'ambito del Progetto "Bandi e Servizi". In ogni caso la presente documentazione non può essere in alcun modo copiata e/o modificata previa esplicita autorizzazione da parte dell'area Servizi per la Formazione e l 'E-learning.

Rev. 00 - Manuale Bandi e Servizi -

"Contributi alle Scuole dell'infanzia paritarie non comunali, a.s. 2023/2024"

### 2. Accesso a Bandi e Servizi

Tutti i cittadini che intendono avvalersi dei servizi offerti da Bandi e Servizi devono effettuare l'accesso al sistema previa registrazione e autenticazione.

Per accedere a Bandi e Servizi è necessario digitare l'indirizzo web: www.bandi.regione.lombardia.it

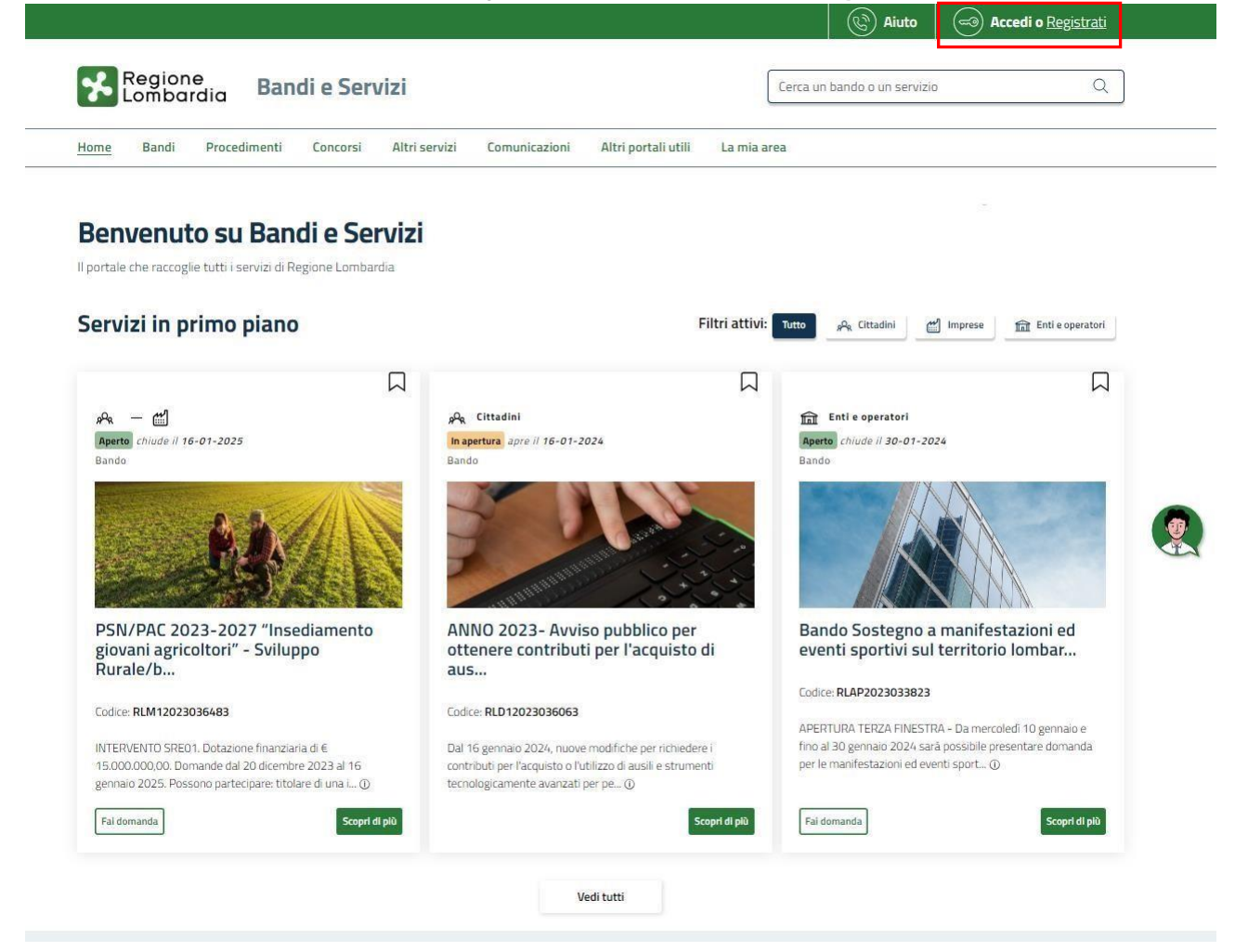

#### Figura 1 Accesso a Bandi e Servizi

Dalla home page Bandi e Servizi cliccando su "Accedi al Servizio" Accedi di sistema riporta alla pagina di autenticazione da cui è possibile accedere al servizio.

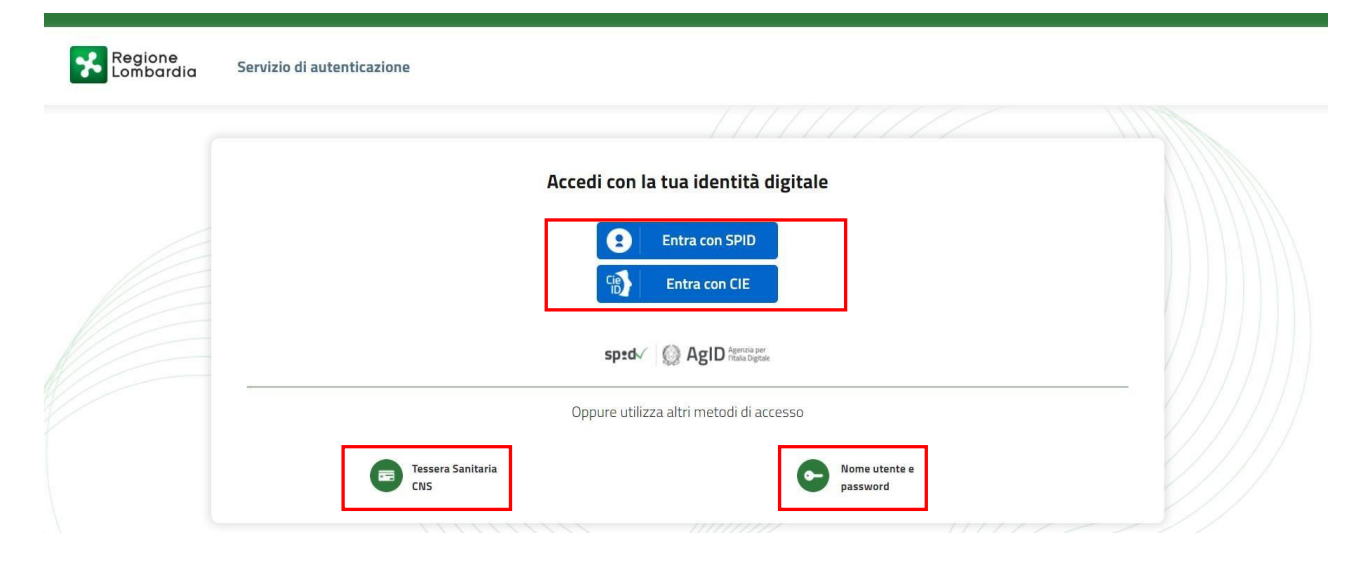

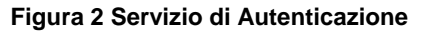

Da questa pagina è possibile accedere ai servizi offerti da Bandi e Servizi scegliendo la modalità di autenticazione preferita tra:

• Autenticazione con LA TUA IDENTITA' DIGITALE: cliccando su Entra con SPID inserendo le credenziali

(username e password) SPID nella pagina che apre il sistema **oppure** cliccando su utilizzando la propria Carta di Identità Elettronica (CIE) con pin per autenticarsi;

Tessera Sanitaria

e utilizzando la

Autenticazione con TESSERA SANITARIA CNS, cliccando su
 tessera CNS per autenticarsi;

#### ATTENZIONE

Per poter accedere al servizio è necessario essere registrati e validati a sistema.

L'accesso tramite smartcard richiede il lettore di Smart card, la tessera sanitaria CRS o CNS abilitata con pin e il sistema di gestione "*CrsManager*", disponibile sul sito: <u>http://www.crs.regione.lombardia.it/</u>.

L'accesso tramite SPID richiede che l'utente sia già in possesso delle credenziali (nome utente e password) SPID, che permettono l'accesso a tutti i servizi online della Pubblica Amministrazione. Tali credenziali sono rilasciate dai soggetti (detti identity provider) autorizzati, tra cui ad esempio Aruba, Infocert, Poste, Sielte o Tim. Per informazioni è possibile consultare il sito istituzionale di riferimento: <u>https://www.spid.gov.it/</u>.

L'accesso tramite CIE richiede la Carta di Identità Elettronica (CIE) con il suo codice PIN e l'utilizzo dell'app CieID, scaricandola sul proprio cellulare. Nel caso in cui non si abbia la possibilità di scaricare l'app CieID è possibile utilizzare un lettore smart card contactless. Per informazioni è possibile consultare il sito istituzionale <a href="https://www.cartaidentita.interno.gov.it/identificazione-digitale/cie-id/">https://www.cartaidentita.interno.gov.it/identificazione-digitale/cie-id/</a>.

Una volta autenticati il sistema apre l'Home page di Bandi e Servizi.

#### ATTENZIONE

Il sistema si apre con il Profilo "*Cittadino*" attivo nel caso di primo accesso a sistema, altrimenti si apre con l'ultimo profilo utilizzato attivo.

|                                                                                                    | ri servizi Comunicazioni Altri portali utili La mi                                                                                                    | a area                                                                                                    |
|----------------------------------------------------------------------------------------------------|----------------------------------------------------------------------------------------------------|----------------------------------------------------------------------------------------------------|
|                                                                                                    |                                                                                                    | 11 gennaio 2024, ore 17;1                                                                                                    |
| Ciao S                                                                                                    |                                                                                                    |                                                                                                    |
| Benvenuto su Bandi e Serviz                                                                                                    | zi                                                                                                    |                                                                                                    |
| Il portale che raccoglie tutti i servizi di Regione Lombardia                                                                                                    |                                                                                                    |                                                                                                    |
|                                                                                                    |                                                                                                    |                                                                                                    |
| Rimani informa                                                                                                    | to                                                                                                    |                                                                                                    |
| Indica le tue preferenze per                                                                                                    | essere informato sulle                                                                                                    | Clicca qui                                                                                                    |
| prossime iniziative di tuo in                                                                                                    | teresse:                                                                                                    |                                                                                                    |
| -                                                                                                    |                                                                                                    |                                                                                                    |
| Servizi în primo piano                                                                                                    | Filtri atti                                                                                                    | VI: Tutto g <sup>0</sup> R Cittadini 🛗 Imprese 🖬 Entile operatori                                                                                                    |
|                                                                                                    | <u>م</u>                                                                                                    |                                                                                                    |
| » — 🖆                                                                                                    | ه <sup>0</sup> ه Cittadini                                                                                                    | fil Enti e operatori                                                                                                    |
| Aperto chiude il 16-01-2025<br>Bando                                                                                                    | In apertura apre    16-01-2024<br>Bando                                                                                                    | Aperto chiude il 30-01-2024<br>Bando                                                                                                    |
|                                                                                                    |                                                                                                    |                                                                                                    |
|                                                                                                    |                                                                                                    |                                                                                                    |
|                                                                                                    |                                                                                                    |                                                                                                    |
|                                                                                                    | and the second                                                                                                    |                                                                                                    |
|                                                                                                    |                                                                                                    |                                                                                                    |
| PSN/PAC 2023-2027 "Insediamento<br>giovani agricoltori" - Sviluppo                                                                                                    | ANNO 2023- Avviso pubblico per<br>ottenere contributi per l'acquisto di                                                                                                    | Bando Sostegno a manifestazioni ed<br>eventi sportivi sul territorio lombar                                                                                                    |
| PSN/PAC 2023-2027 "Insediamento<br>giovani agricoltori" - Sviluppo<br>Rurale/b                                                                                                    | ANNO 2023- Avviso pubblico per<br>ottenere contributi per l'acquisto di<br>aus                                                                                                    | Bando Sostegno a manifestazioni ed<br>eventi sportivi sul territorio lombar<br>Codce: RLAP2023033823                                                                                                    |
| PSN/PAC 2023-2027 "Insediamento<br>giovani agricoltori" - Sviluppo<br>Rurale/b                                                                                                    | ANNO 2023- Avviso pubblico per<br>ottenere contributi per l'acquisto di<br>aus                                                                                                    | Bando Sostegno a manifestazioni ed<br>eventi sportivi sul territorio lombar<br>Codice: RLAP2023033823<br>APERTURA TERZA FINESTRA - Da mercoledi 10 gennalo e                                                                                                    |
| PSN/PAC 2023-2027 "Insediamento<br>giovani agricoltori" - Sviluppo<br>Rurale/b<br>Codice: RLM12023036483<br>INTERVENTO SRED1. Dotazione finanziaria di 6<br>15.000.000.00 Domande dal 20 dicembre 2023 al 16                                                           | ANNO 2023- Avviso pubblico per<br>ottenere contributi per l'acquisto di<br>aus<br>Codice: RLD12023036063<br>Dal 16 gennaio 2024, nuove modifiche per richiedere i<br>contributi per l'acquisto o futilizzo di ausili e strumenti                                      | Bando Sostegno a manifestazioni ed<br>eventi sportivi sul territorio lombar<br>Codice: RLAP2023033823<br>APERTURA TERZA FINESTRA - Da mercoledi 10 gennaio e<br>fino al 30 gennaio 2024 sară possibile presentare domanda<br>per le manifestazioni ed eventi sport ① |
| PSN/PAC 2023-2027 "Insediamento<br>giovani agricoltori" - Sviluppo<br>Rurale/b<br>Codice: RLM12023036483<br>INTERVENTO SRED1. Dotazione finanziaria di €<br>13.000.000,00. Domande dal 20 dicembre 2023 al 16<br>gennalo 2029. Possono partecipare: titolare di una L0 | ANNO 2023- Avviso pubblico per<br>ottenere contributi per l'acquisto di<br>aus<br>Codice: RLD12023036063<br>Dal 16 gennaio 2024, nuove modifiche per richiedere i<br>contributi per l'acquisto o Iutilizo di ausili e strumenti<br>tecnologicamente avanzati per pe() | Bando Sostegno a manifestazioni ed<br>eventi sportivi sul territorio lombar<br>Codice: RLAP2023033823<br>APERTURA TERZA FINESTRA - Da mercoledi 10 gennalo e<br>fino al 30 gennalo 2024 sarà possibile presentare domanda<br>per le manifestazioni ed eventi sport   |

Figura 3 Home page Bandi e Servizi – Profilo Cittadino **3** 

### Accesso al modulo

Per poter procedere con la compilazione del modulo è necessario, una volta effettuato l'accesso al servizio Bandi e Servizi selezionare il profilo di interesse.

Dalla home page fare click sul profilo riportato nella barra del menu in alto a destra.

Il sistema visualizza il menu a tendina con l'elenco dei profili. Scorrere l'elenco dei profili e selezionare quello di interesse, per attivarlo.

| Regione<br>Lombardia Bandi e Servizi                          | (                                                   | Cerca un bando e un              | APR La mia area                                 |  |
|---------------------------------------------------------------|-----------------------------------------------------|----------------------------------|-------------------------------------------------|--|
| Home Bandi Procedimenti Concorsi Altr                         | servizi Comunicazioni Altri portali utili La mia ar | ea                               | Atti                                            |  |
|                                                               |                                                     |                                  | Lom                                             |  |
| Ciao S                                                        |                                                     |                                  |                                                 |  |
| Benvenuto su Bandi e Serviz                                   | i                                                   |                                  | Nuquo profilo                                   |  |
| Il portale che raccoglie tutti i servizi di Regione Lombardia |                                                     |                                  | Nuuvo promu                                     |  |
|                                                               |                                                     |                                  | Dati utente                                     |  |
| Rimani informat                                               | to<br>sssere informato sulle                        | Cliceaq                          | Esci 년*<br>Ultimo accesso 12/07/2022, ore 09:52 |  |
| prossime iniziative di tuo int                                | eresse!                                             |                                  |                                                 |  |
|                                                               |                                                     |                                  |                                                 |  |
| Servizi in primo piano                                        | Filtri attivi:                                      | Tutto Pa Cittadini               | Imprese Int Enti e operatori                    |  |
| Servizi in primo piano                                        | Filtri attivi:                                      | Tutto g <sup>Q</sup> R Cittadini | Imprese III Enti e operatori                    |  |
| Servizi in primo piano                                        | Filtri attivi:                                      | Tutto                            | imprese int Entire operatori                    |  |

Figura 4 Home page Bandi e Servizi \_ Seleziona profilo

La mia area In alternativa selezionare la voce

per visualizzare la propria area. Qui il sistema visualizza l'elenco delle

#### 🗉 Dati utente

proprie domande in compilazione, scorrere la pagina fino a visualizzare la voce per accedere ai dettagli della propria utenza.

. Selezionarla

| Regione                                                                                                    |                                                                                     |                                                                                                    |                                                                                                    |                                                 |                                                                                                    |                                                                                                    | 100 P                                                                                                    |
|----------------------------------------------------------------------------------------------------|-------------------------------------------------------------------------------------|----------------------------------------------------------------------------------------------------|----------------------------------------------------------------------------------------------------|-------------------------------------------------|----------------------------------------------------------------------------------------------------|----------------------------------------------------------------------------------------------------|----------------------------------------------------------------------------------------------------|
| Lombardia Bandi e Servizi                                                                                                    |                                                                                     |                                                                                                    | Cerca un bar                                                                                                    | ndo o un servi:                                 | zio                                                                                                    |                                                                                                    | Q                                                                                                    |
| ome Bandi Procedimenti Concorsi Altri servizi Comunicazioni                                                                                                    | Altri portali utili                                                                 | <u>La mia a</u>                                                                                                    | rea                                                                                                    |                                                 |                                                                                                    |                                                                                                    |                                                                                                    |
|                                                                                                    |                                                                                     |                                                                                                    |                                                                                                    |                                                 | 11 g                                                                                                    | ennaio 2024,                                                                                                    | ore 17:2                                                                                                    |
| a mia area                                                                                                    |                                                                                     |                                                                                                    |                                                                                                    |                                                 |                                                                                                    |                                                                                                    |                                                                                                    |
| i sezione per gestire profili e interessi, controllare messaggi e scadenze, accedere al preferit<br>iao S                                                                                                    | i e monitorare tutte                                                                | le pratiche                                                                                                    |                                                                                                    |                                                 |                                                                                                    | l miei i                                                                                                    | interessi                                                                                                    |
|                                                                                                    |                                                                                     |                                                                                                    |                                                                                                    |                                                 |                                                                                                    |                                                                                                    |                                                                                                    |
| erca una pratica                                                                                                    |                                                                                     |                                                                                                    |                                                                                                    | -                                               |                                                                                                    |                                                                                                    |                                                                                                    |
| Cerca una pratica                                                                                                    |                                                                                     |                                                                                                    |                                                                                                    |                                                 |                                                                                                    | Ricerca av                                                                                                    | anzata                                                                                                    |
| Ver                                                                                                    | di tutte                                                                            |                                                                                                    |                                                                                                    |                                                 |                                                                                                    |                                                                                                    |                                                                                                    |
| ratiche in lavorazione                                                                                                    |                                                                                     |                                                                                                    |                                                                                                    |                                                 |                                                                                                    |                                                                                                    |                                                                                                    |
| ID Titolo Stato Stato processo Soggetto                                                                                                    | Codice                                                                              | TI                                                                                                    | olo                                                                                                    | Stato di lavo                                   | orazione U                                                                                                    | litimo accesso                                                                                                    | 1                                                                                                    |
| domanda domanda domanda richiedente                                                                                                    | procedimento                                                                        | pr<br>Ba                                                                                                    | ocedimento<br>ndo l                                                                                                    | м                                               | 1                                                                                                    | B/11 1                                                                                                    |                                                                                                    |
|                                                                                                    |                                                                                     |                                                                                                    |                                                                                                    | •                                               |                                                                                                    |                                                                                                    | Apri                                                                                                    |
| miel messaggi 🚰                                                                                                    | Le mie scade                                                                        | nze                                                                                                    | genna                                                                                                    | io 2024                                         |                                                                                                    | Mes                                                                                                    | e Agenda                                                                                                    |
| MIEI MESSAggi 🖻 🎽<br>Data Profilo Oggetto Comunicazione<br>Non ci sono messaggi da leggere                                                                                                    | Le mie scade                                                                        | nze                                                                                                    | genna                                                                                                    | io 2024                                         |                                                                                                    | Mes                                                                                                    | e Agenda                                                                                                    |
| Intel messaggi 🕑 🐃                                                                                                    | Le mie scade                                                                        | mar<br>2                                                                                                    | genna<br>mer                                                                                                    | io 2024<br>gio                                  | ven<br><u>5</u>                                                                                                    | Mes<br>sab                                                                                                    | e Agenda<br>dom<br>Z                                                                                           |
| Data Profilo Oggetto Comunicazione Non ci sono messaggi da leggere Vedi tutti                                                                                                    | Le mie scade                                                                        | mar<br>2<br>2                                                                                                    | genna<br>ner<br>2                                                                                                    | io 2024                                         | ven<br><u>5</u><br><u>12</u>                                                                                                    | 5 <b>ab</b><br>5<br>13                                                                                                    | e Agenda<br>dom<br>Z                                                                                           |
| Miel messaggi 🔊                                                                                                    | Le mie scade                                                                        | mar<br>2<br>2<br>15                                                                                                    | genna<br>                                                                                                    | io 2024<br>go<br>11<br>19                       | ven<br>5<br>12<br>19                                                                                                    | 530 Mes<br>6<br>13<br>20                                                                                                    | e Agenda<br>dom<br>Z<br>14<br>21                                                                               |
| Miel messaggi 🕑 " Data Profilo Oggetto Comunicazione Non ci sono messaggi da leggere Vedi tutti                                                                                                    | Le mie scade                                                                        | nze<br>mar<br>2<br>2<br>16<br>23                                                                                                    | genna<br>2<br>30<br>12<br>24                                                                                                    | io 2024                                         | ven<br>5<br>12<br>10<br>26                                                                                                    | Mes           sab           £           13           20           20           22                                                                                                    | e Agenda<br>dom<br>2<br>14<br>21<br>23                                                                         |
| Intel messaggi 🕑 " Data Profilo Oggetto Comunicazione Non ci sono messaggi da leggere Vedi tutti                                                                                                    | Le mie scade<br>                                                                    | nze<br>************************************                                                                                                    | <b>ree</b><br>.2<br>.2<br>.2<br>.2<br>.2<br>.2<br>.2<br>.2<br>.2<br>.2<br>.2<br>.2<br>.2                                                              | pp                                              | ven<br>5<br>12<br>19<br>26<br>26                                                                                                    | 648<br>648<br>13<br>20<br>22<br>22<br>22                                                                                                    | e Agenda<br>dom<br>2<br>14<br>21<br>22<br>28                                                                   |
| Intel messaggi 🕑 " Data Profilo Oggetto Comunicazione Non ci sonta messaggi da leggere Vedi tutti                                                                                                    | Le mie scade                                                                        | nze<br>nur<br>2<br>2<br>3<br>5<br>5<br>23<br>30<br>8                                                                                                    | genna<br>rec<br>2<br>22<br>24<br>24<br>24<br>24<br>24<br>24<br>24<br>24<br>24<br>24<br>24<br>2                                                        | io 2024<br>غ<br>غ<br>ي<br>ي<br>ي<br>ي<br>ي<br>ي | ven<br>5<br>12<br>26<br>26                                                                                                    | 500 E                                                                                                    | e Agenda<br>dom<br>2<br>14<br>21<br>28<br>28                                                                   |
| milei messaggi 🔊                                                                                                    | Le mie scade<br>in<br>in<br>in<br>in<br>in<br>in<br>in<br>in<br>in<br>in            | nze<br>2<br>2<br>36<br>23<br>30<br>30                                                                                                    | genna<br>.2<br>.2<br>.2<br>.2<br>.2<br>.2<br>.2<br>                                                                                                   | io 2024                                         | ven<br>5<br>22<br>26<br>26<br>2                                                                                                    | 400<br>400<br>13<br>20<br>22<br>22<br>22<br>22<br>22<br>22<br>22<br>22<br>22                                                                                                    | e Agenda<br>dom 2<br>14<br>24<br>24<br>24<br>24<br>24<br>24<br>24<br>24<br>24<br>2                             |
| Intel messaggi 🔊                                                                                                    | Le mie scade<br>in<br>2<br>2<br>2<br>2<br>2<br>2<br>2<br>2<br>2<br>2<br>2<br>2<br>2 | nze<br>2<br>2<br>16<br>22<br>20<br>20                                                                                                    | genna<br>.2<br>.2<br>.2<br>.2<br>.2<br>.2<br>.2<br>.2<br>.2<br>.2                                                                                     | io 2024                                         | ven<br>5<br>12<br>26<br>26<br>2<br>6                                                                                                    | International         International           10         1           12         1           12         1           12         1           12         1           13         1           14         1           15         1                                                                                                    | e Agenda<br>dom<br>2<br>2<br>2<br>2<br>2<br>2<br>2<br>2<br>2<br>2<br>2<br>2<br>2<br>2<br>2<br>2<br>2<br>2<br>2 |
| Profile     Oggetto     Comunicazione         Non ci sona messaggi da leggere         Vedi tutti                                                                                                    | Le mie scade                                                                        | nze<br>2<br>2<br>2<br>30<br>30<br>8                                                                                                    | genna<br>a<br>a<br>a<br>a<br>a<br>a<br>a<br>a<br>a<br>a<br>a<br>a<br>a                                                                                | io 2024                                         | ven 5<br>5<br>30<br>26<br>2                                                                                                    | Adds           aab           1           20           20           20           20           21           22           23           24           25           26           27           28           29           20           21           22           23           24           25           26           27           28           29           29           20           20           21           22           23           24           25           26           27           28           29           20           20           21           22           23           24           25           26           27           28           29           29           20           20                                                                                                    | e Agenda<br>dom<br>2<br>16<br>22<br>20<br>20                                                                   |
| Mile I messaggi       ©**         Data       Profilo       Oggetto       Comunicazione         Non di sono messaggi da leggere       Vedi tutti       Vedi tutti         Vedi tutti       Giustificativi di spesa | Le mie scade                                                                        | nze<br>2<br>2<br>2<br>2<br>2<br>3<br>0<br>6<br>5<br>6<br>5<br>6<br>5                                                                                                    | genna<br>22<br>22<br>24<br>24<br>24<br>24<br>24<br>24<br>24<br>24<br>24<br>24<br>24                                                                   | io 2024                                         | ven<br>5<br>22<br>26<br>2<br>2<br>2                                                                                                    | eab<br>13<br>20<br>22<br>22<br>23<br>30<br>31<br>31<br>32<br>32<br>32<br>32<br>32<br>32<br>32<br>32<br>32<br>32                                                                                                    | dom<br>2<br>10<br>22<br>20<br>21<br>21<br>21<br>22                                                             |
| Data       Profilo       Oggetto       Comunicazione         Intro di sono messaggi da lieggere       Mondi sono messaggi da lieggere         Vedi tutti       Vedi tutti                                         | Le mie scade                                                                        | nze<br>2<br>2<br>3<br>6<br>2<br>3<br>6<br>5<br>6<br>5<br>5<br>5<br>5<br>5<br>5<br>5<br>5<br>5<br>5                                                                                                    | genna<br>20<br>22<br>24<br>24<br>24<br>24<br>24<br>24<br>24<br>24<br>24<br>24<br>24<br>24                                                             | io 2024                                         | ven<br>5<br>12<br>26<br>2<br>2<br>10<br>2<br>10<br>2<br>10<br>2<br>10<br>2<br>10<br>2<br>10<br>2                                                                                                    | set         Image: set in the set in the set | dom<br>2<br>19<br>22<br>21<br>21<br>22                                                                         |
| Data       Pontio       Oggetto       Comunicazione         Non el sono messaggi da leggere         Vedi tutti         Vedi tutti                                                                                 | Le mie scade                                                                        | nze<br><sup>nur</sup><br>2<br>2<br>2<br>2<br>2<br>2<br>2<br>3<br>0<br>6<br>5<br>6<br>6<br>6<br>6<br>6<br>6<br>6<br>6<br>6<br>6<br>6<br>6<br>6                                                                                                    | genna<br>""" "" " " " " " " " " " " " " " " "                                                                                                     | io 2024                                         | ven<br>5<br>22<br>2<br>2<br>2<br>2<br>2<br>2<br>2<br>2<br>2<br>2<br>2<br>2<br>2<br>2<br>2<br>2<br>2                                                                                                    | Notes           20         1           20         2           20         2           20         2           20         2           20         2           20         2           20         2           20         2           20         2           20         2           20         2           20         2           20         2           20         2           20         2           20         2           20         2           20         2           20         2           20         2           20         2           20         2           20         2           20         2           20         2           20         2           20         2           20         2           20         2           20         2           20         2           20         2           20         2                                                                                                    | dom<br>2<br>3<br>2<br>2<br>3<br>3<br>3<br>3<br>3<br>3<br>3<br>3<br>3<br>3<br>3<br>3<br>3<br>3<br>3             |
| Inter messaggi E <sup>*</sup> Inter messaggi de leggere     Vedi tutti     Vedi tutti     In questa area puoi gestire i tuoi giustificativi di spesa e i relativi fornitori                                       | Le mie scade                                                                        | nze       nar       2       2       2       2       2       30       2       30       2       30       2       30       2       30       2       30       2       30       2       30       2       30       2       30       30       30       30       30       30       30       30       30       30       30       30       30       30       30       30       30       30       30       30       30       30       30       30       30       30       30       30       30       30       30       30       30       30       30       30       30       30       30       30       30       30    3 | genna<br>22<br>22<br>23<br>24<br>24<br>25<br>24<br>25<br>24<br>24<br>25<br>24<br>24<br>24<br>24<br>24<br>24<br>24<br>24<br>24<br>24<br>24<br>24<br>24 | io 2024                                         | ven<br><u>s</u><br><u>12</u><br><u>26</u><br><u>2</u><br><u>2</u><br><u>2</u><br><u>2</u><br><u>30</u><br><u>2</u><br><u>2</u><br><u>2</u><br><u>30</u><br><u>30</u><br><u>2</u><br><u>2</u><br><u>2</u><br><u>30</u><br><u>30</u><br><u>2</u><br><u>2</u><br><u>30</u><br><u>30</u><br><u>3</u> | Note           60         1           12         1           20         1           22         1           23         1           31         1           32         1           33         1           34         1           35         1           36         1           37         1           38         1           39         1           30         1           30         1           31         1           32         1           33         1           34         1           35         1           36         1           37         1           38         1           39         1           30         1           30         1           31         1           32         1           33         1           34         1           35         1           36         1           37         1           38                                                                                                    | dom<br>2<br>16<br>2<br>2<br>2<br>2<br>2<br>2<br>2<br>2<br>2<br>2<br>2<br>2<br>2<br>2<br>2<br>2                 |

#### Figura 5 La mia area: dati utente

Visualizzati i dati utente, selezionare la Tab "I MIEI PROFILI" per visualizzare l'elenco dei propri profili.

| Home Bandi Procedimenti Concorsi | Altri servizi Comunicazioni Altri portali utili La mia                           | area                             |        |
|----------------------------------|----------------------------------------------------------------------------------|----------------------------------|--------|
| Dati utente / Tmiei profili      | Ciao SONIA<br>Visualizza e modifica i tuoi dati<br>Dati personali I miei profili |                                  |        |
| +                                | PA Cittadino In uso °<br>MII<br>MNI                                              | <b>命</b><br>• Atti<br>Rej<br>Reg | *<br>* |

#### Figura 6 I miei profili

Individuato quello di interesse fare clic su per poterlo utilizzare. Una volta scelto il profilo selezionare la voce , il sistema mostra l'Home page dei Bandi.

| Lombardia                   | Bandi e Se                  | rvizi     |                                                                   | Cerca un bando o un servizio | ٩                              |
|-----------------------------|-----------------------------|-----------|-------------------------------------------------------------------|------------------------------|--------------------------------|
| me Bandi Proced             | limenti Concorsi            | Altri ser | vizi Comunicazioni Altri portali utili La mia                     | a area                       |                                |
|                             |                             |           |                                                                   |                              | 23 febbraio 2024, ore 15:08    |
| envenuto su                 | Bandi e S                   | ervizi    |                                                                   |                              |                                |
| erca                        | ervizi di Regione Lomi      |           | Aperto × In Apertura × Chiuso ×                                   |                              |                                |
| Stato                       |                             | `         |                                                                   |                              | Ordina per 🛛 I più recenti 🛛 🗸 |
|                             |                             |           |                                                                   |                              |                                |
| In apertura                 |                             |           | Imi         Entile operatori           Aperto         chiude il . |                              |                                |
| Chiuso                      |                             |           |                                                                   |                              |                                |
|                             |                             |           |                                                                   |                              |                                |
| Tomotisho                   |                             | ~         |                                                                   |                              |                                |
|                             |                             |           | Contributi alle Scuole dell'infanzia<br>autonome e Dote scuola -  | _                            |                                |
| Destinatari                 |                             | ~         | componente                                                        |                              |                                |
| Tematiche                   |                             |           |                                                                   |                              |                                |
| Tipologie                   |                             | ×         |                                                                   |                              |                                |
| Fonti di finanziamento      |                             | ~         | Fai domanda Scopri di più                                         |                              |                                |
| ata apertura<br>g/mm/aaaa 🗂 | Data chiusura<br>gg/mm/aaaa | 0         |                                                                   |                              |                                |
| g/mm/aaaa 🗎                 | gg/mm/aaaa                  | <b>m</b>  |                                                                   |                              |                                |

#### Figura 7 Home page Bandi

Cliccando su "**SCOPRI DI PIÙ**" il sistema apre il collegamento alla pagina web da cui è possibile visualizzare le informazioni principali sul bando e accedere alla eventuale manualistica presente.

Cliccando su Fai domanda il sistema visualizza il modulo da compilare:

| Proce<br>Contr<br>dell'in             | dimento<br>ributi alle Scuole<br>n | Stato Domanda<br>Bozza | Stato Processo<br>1.4 Dati generali | Soggetto Richiedente | SCOPRI DI PIÙ<br>CONDIVIDI CON IL TUO GRI | JPPO i     |
|---------------------------------------|------------------------------------|------------------------|-------------------------------------|----------------------|-------------------------------------------|------------|
|                                       |                                    |                        | Compila                             |                      |                                           | VISUALIZZA |
| Adesione<br>Adesione<br>Dati generali |                                    |                        |                                     |                      |                                           |            |
| Dati genera                           | ali                                |                        |                                     |                      |                                           |            |
| ID Domanda<br>122                     |                                    |                        | Denomin<br>FON                      | azione               |                                           |            |
| Codice Fiscale<br>0123                |                                    |                        | Partita IV<br>0123                  | A                    |                                           |            |
| Lodice Natura Giurid                  | lica<br>nserita è corretta? *      |                        | Descrizio<br>Fo<br>Provincia        | ne Natura Giuridica  |                                           |            |
| O Si                                  |                                    |                        | Figura 8 Adesic                     | one                  |                                           |            |

### 4. Compilazione del modulo

### 4.1 Adesione – Dati generali

| Bozza                                  | 1.4 Dati gener | Soggetto Richiedente<br>ali                                                                                                    | E SCOPRI DI PIÙ                                                                                                    | KUPPO 🚯                                                                                                    |
|----------------------------------------|----------------|----------------------------------------------------------------------------------------------------|----------------------------------------------------------------------------------------------------|----------------------------------------------------------------------------------------------------|
|                                        | Compila        |                                                                                                    |                                                                                                    | VISUALIZZA                                                                                                    |
|                                        |                |                                                                                                    |                                                                                                    |                                                                                                    |
|                                        |                |                                                                                                    |                                                                                                    |                                                                                                    |
|                                        |                |                                                                                                    |                                                                                                    |                                                                                                    |
|                                        |                | Denominazione<br>FON                                                                                                    |                                                                                                    |                                                                                                    |
| on Lucrativa di Utilità Sociale (ONLUS | )? *           | Partita IVA 01 Descrizione Natura Giuridica For Lo statuto o la natura giuridica del lucro?* O Si O No Comune sede legale V  F Indirizzo sede legale PIAZZALE E-Mail di contatto * | richiedente prevede che l'ente sia s                                                                                                    | senza scopo di                                                                                                    |
|                                        | ~              | Cognome<br>cognome<br>Data di nascita *<br>//<br>Provincia di residenza *<br>- seleziona -<br>Indirizzo di residenza *                                                             |                                                                                                    | ×                                                                                                    |
|                                        | Bozza          | Bozza 1.4 Dati gener<br>Compila                                                                                                    | Bozza 1.4 Dati generali  Compila  Compila  Denominazione FON Partta IVA O1 Descrizone Natura Guridica For Losstutus o la natura gluridica del lucro?* Si Si No Comune sede legale PIAZZALE E-Mail di contatto *  Cognome Cognome Data di nascita *  Data di nascita *  Provincia di residenza * Provincia di residenza * Indrizzo di residenza * Indrizzo Intervententententententententententententente | Bozza 1.4 Dati generali  CONCUMU CON IL 100 or  Compila  Compila  Denominazione FON Parta IVA 0 Parta IVA 0 Describine Natura Guridica For Lo statuto o la natura giuridica del richiedente prevede che l'ente sia s Uno?? Si Si No Comue sodo legale PAZZALE E-Mail di contato *  PAZZALE E-Mail di contato *  Cognome Cognome Cognome Cognome Cognome Cognome Data di resdetra *  B POvicia di resdetra *  B POvicia di resdetra * B POvicia di res |

| eme                                                                                                    | Cognome                  |
|----------------------------------------------------------------------------------------------------|--------------------------|
| ome                                                                                                    | cog                      |
| odice Fiscale                                                                                                    | Data di nascita *        |
| R                                                                                                    | /_/                      |
| rovincia di nascita *                                                                                                    | Provincia di residenza * |
| - seleziona -                                                                                                    | - seleziona -            |
| AP di residenza *                                                                                                    | Indirizzo di residenza * |
|                                                                                                    |                          |
| elefono *                                                                                                    | Email di contatto *      |
|                                                                                                    |                          |
| Legale Rappresentante D I C H I A R A : *                                                                                |                          |
| ) che il contributo è assoggettabile alla ritenuta d'acconto del 4% di cui all'art. 28 del D.P.R. 600/1973               |                          |
| che il contributo non è assoggettabile alla ritenuta d'acconto del 4% di cui all'art<br>28 del D.P.R. 600/1973           |                          |
| Dati Dancari<br>ATTENZIONE: se l'IBAN non è presente o deve essere aggiornato clicca su INSERISCI<br>NUOVO IBAN dal menù |                          |
|                                                                                                    |                          |
| uenominazione Banca -                                                                                                    | Ağenzia/Sece             |
| Intestatario "                                                                                                    |                          |
|                                                                                                    | 1                        |
|                                                                                                    |                          |
| Attenzione                                                                                                    |                          |
|                                                                                                    |                          |
| Inserire di seguito tutte le scuole per cui si intende presentare domanda                                                |                          |
|                                                                                                    |                          |
| Scuole * 🖸                                                                                                    |                          |

Figura 9 Adesione \_ Dati generali

Prendere visione dei **Dati richiedente** riportati dal sistema e specificare se "*La Natura Giuridica inserita* è corretta?" Se SI non sarà necessario specificare oltre.

| La Natura Giuridica inserita è corretta? * | Lo statuto del richiedente prevede che l'attività sia svolta senza scopo di lucro? * |
|--------------------------------------------|--------------------------------------------------------------------------------------|
| I Si                                       | O Si                                                                                 |
| O No                                       | O No                                                                                 |
| Provincia                                  | Comune                                                                               |

Figura 10 La Natura Giuridica inserita è corretta = SI

#### Se NO, il sistema richiede di selezionarla scegliendola dal menu a tendina.

| La Natura Giuridica inserita è corretta? *                                           | Selezionare la natura giuridica corretta * |   |
|--------------------------------------------------------------------------------------|--------------------------------------------|---|
| O Si                                                                                 | SELEZIONARE NATURA GIURIDICA               | v |
| No                                                                                   |                                            |   |
| Lo statuto del richiedente prevede che l'attività sia svolta senza scopo di lucro? * | Provincia                                  |   |
| O Si                                                                                 | Como                                       |   |
| O No                                                                                 |                                            |   |

Figura 11 La Natura Giuridica inserita è corretta = NO

Completare la compilazione, valorizzando le altre dichiarazioni e le informazioni di contatto richieste.

Proseguire completando i Dati Rappresentante Legale e le sue dichiarazioni.

• Se *II Legale Rappresentante D I C H I A R A* che: "che il contributo è assoggettabile alla ritenuta d'acconto del 4% di cui all'art. 28 del D.P.R. 600/1973" si dovrà specificare la motivazione selezionandola tra quelle proposte dal menu a tendina accanto

| Il Legale Rappresentante D I C H I A R A : *                                                                                              | in quanto: *        |
|----------------------------------------------------------------------------------------------------|---------------------|
| ehe il contributo è assoggettabile alla ritenuta d'acconto del 4% di cui all'art. 28 del D.P.R. 600/1973                                  | - selezionare - 🗸 🗸 |
| <ul> <li>che il contributo non è assoggettabile alla ritenuta d'acconto del 4% di cui all'art.</li> <li>28 del D.P.R. 600/1973</li> </ul> |                     |

Figura 12 "che il contributo è assoggettabile alla ritenuta d'acconto del 4% di cui all'art. 28 del D.P.R. 600/1973"

Qualora la motivazione fosse "ALTRO" dovrà essere indicata nell'apposita box di testo.

| Il Legale Rappresentante DICHIARA:*                                                                                                  | in quanto: * |   |
|----------------------------------------------------------------------------------------------------|--------------|---|
| ehe il contributo è assoggettabile alla ritenuta d'acconto del 4% di cui all'art. 28 del D.P.R. 600/1973                             | Altro        | ~ |
| <ul> <li>che il contributo non è assoggettabile alla ritenuta d'acconto del 4% di cui all'art.<br/>28 del D.P.R. 600/1973</li> </ul> |              |   |
| Indicare altre motivazioni o riferimenti normativi che dispongono l'applicazione della                                               |              |   |
| ritenuta *                                                                                                    |              |   |
|                                                                                                    |              |   |
|                                                                                                    |              |   |
|                                                                                                    |              |   |
|                                                                                                    |              |   |
| 1                                                                                                    |              |   |
| 4000 caratteri disponibili                                                                                                    |              |   |

Figura 13 "che il contributo è assoggettabile alla ritenuta d'acconto..." in quanto: ALTRO

• Se *II Legale Rappresentante D I C H I A R A* che: "che il contributo <u>non</u> è assoggettabile alla ritenuta d'acconto del 4% di cui all'art. 28 del D.P.R. 600/1973" si dovrà specificare la motivazione selezionandola tra quelle proposte dal menu a tendina accanto

| Il Legale Rappresentante D I C H I A R A : *                                                                                     | in quanto: *        |
|----------------------------------------------------------------------------------------------------|---------------------|
| <ul> <li>che il contributo è assoggettabile alla ritenuta d'acconto del 4% di cui all'art. 28<br/>del D.P.R. 600/1973</li> </ul> | - selezionare - 🗸 🗸 |
| ehe il contributo non è assoggettabile alla ritenuta d'acconto del 4% di cui all'art.<br>28 del D.P.R. 600/1973                  |                     |

#### Figura 14 "che il contributo <u>non</u> è assoggettabile alla ritenuta d'acconto del 4% di cui all'art. 28 del D.P.R. 600/1973"

Qualora la motivazione fosse "ALTRO" dovrà essere indicata nell'apposita box di testo.

| Il Legale Rappresentante D I C H I A R A : *                                                                                     | in quanto: * |   |
|----------------------------------------------------------------------------------------------------|--------------|---|
| <ul> <li>che il contributo è assoggettabile alla ritenuta d'acconto del 4% di cui all'art. 28<br/>del D.P.R. 600/1973</li> </ul> | Altro        | ~ |
| I contributo non è assoggettabile alla ritenuta d'acconto del 4% di cui all'art.<br>28 del D.P.R. 600/1973                       |              |   |
| Indicare altre motivazioni o riferimenti normativi che dispongono la non applicazione della ritenuta *                           |              |   |
|                                                                                                    |              |   |
|                                                                                                    |              |   |
|                                                                                                    |              |   |
| 4000 caratteri disponibili                                                                                                    |              |   |

#### Figura 15 "che il contributo non è assoggettabile alla ritenuta d'acconto..." in quanto: ALTRO

Proseguire specificando i Dati bancari.

SI RICORDA CHE nel caso ci fossero più IBAN di riferimento, sarà necessario selezionare quello di interesse dal menu a tendina

| Dati bancari                                                                      |                        |  |  |  |  |
|-----------------------------------------------------------------------------------|------------------------|--|--|--|--|
| ITTENZIONE: se l'IBAN non è presente o deve essere aggiornato clicca su INSERISCI | IBAN *                 |  |  |  |  |
| NUOVO IBAN dal menù                                                               | SELEZIONARE IBAN       |  |  |  |  |
| Denominazione Banza*                                                              | SELEZIONARE IBAN       |  |  |  |  |
|                                                                                   | NUOVO IBAN<br>IT601084 |  |  |  |  |
| Intestatario *                                                                    | IT30P0                 |  |  |  |  |
|                                                                                   |                        |  |  |  |  |
|                                                                                   |                        |  |  |  |  |

#### Figura 16 Selezione IBAN

Nel momento in cui si seleziona l'IBAN desiderato, il sistema ne riporta i dati in automatico.

#### ATTENZIONE

Se l'IBAN non è presente o deve essere aggiornato sarà necessario cliccare su INSERISCI NUOVO IBAN dal menu a tendina e compilare i dati richiesti.

| Dati bancari                                                                      |                       |   |  |  |
|-----------------------------------------------------------------------------------|-----------------------|---|--|--|
| ATTENZIONE: se l'IBAN non è presente o deve essere aggiornato clicca su INSERISCI | IBAN *                |   |  |  |
| NUOVO IBAN dai menu                                                               | NUOVO IBAN            | v |  |  |
| Nuovo IBAN *                                                                      | Denominazione Banca * |   |  |  |
| Agenzia/Sede *                                                                    | Intestatario *        |   |  |  |
|                                                                                   |                       |   |  |  |

#### Figura 17 Nuovo IBAN

Proseguire la compilazione del modulo inserendo tutte le scuole per cui si intende presentare domanda.

| Dati generali > Dati generali > Scuole [1] |               |
|--------------------------------------------|---------------|
| DATI SCUOLA                                |               |
| Dati scuola                                |               |
| Dati scuola                                |               |
| Selezionare la scuola *                    | Denominazione |
| SELEZIONARE SCUOLA                         |               |
| Codice meccanografico                      | Provincia     |
| Comune                                     | Indirizzo     |
|                                            |               |

#### Figura 18 Dati Scuole

Compilare la maschera selezionando la scuola di interesse scegliendola tra quelle che il menu a tendina propone.

| uati generali :                               | Dati generali > Scuole [1]                                                                            |   |                        | 2 |
|-----------------------------------------------|----------------------------------------------------------------------------------------------------|---|------------------------|---|
| DATI SCI                                      | JOLA                                                                                                  |   |                        |   |
| Dati scu                                      | ıola                                                                                                  |   |                        |   |
| Dati scuola                                   |                                                                                                    |   |                        |   |
| Selezionare la                                | scuola *                                                                                              |   | Denominazione          |   |
| SELEZION                                      | ARE SCUOLA                                                                                            | M |                        |   |
|                                               | SELEZIONARE SCUOLA                                                                                    |   |                        |   |
| SELEZION                                      | IARE SCUOLA                                                                                           |   | Provincia              |   |
| SELEZION<br>NUOVA SO                          | IARE SCUOLA<br>CUOLA                                                                                  | W | Provincia              |   |
| SELEZION<br>NUOVA SO<br>CR1AC                 | IARE SCUOLA<br>CUOLA<br>- SCUOLA MATERNA NON S                                                        |   | Provincia<br>Indirizzo |   |
| SELEZION<br>NUOVA SC<br>CR1AC<br>CR1A         | IARE SCUOLA<br>CUOLA<br>- SCUOLA MATERNA NON S<br>- SCUOLA MATERNA NON ST/                            |   | Provincia<br>Indirizzo |   |
| SELEZION<br>NUOVA SC<br>CR1AC<br>CR1A<br>CR1/ | IARE SCUOLA<br>CUOLA<br>- SCUOLA MATERNA NON S<br>- SCUOLA MATERNA NON ST/<br>- SCUOLA MATERNA NON ST |   | Provincia<br>Indirizzo |   |

#### Figura 19 Seleziona scuola Selezionata

la scuola il sistema carica in automatico i dati in suo possesso.

| Dati generali > Dati generali > Scuole [1] | ×                     |
|--------------------------------------------|-----------------------|
| DATI SCUOLA                                |                       |
| Dati scuola                                |                       |
| Dati scuola                                |                       |
| Selezionare la scuola *                    | Denominazione         |
| CR1 - SCUOLA MATERNA NI                    | SCUOLA MATERNA NI     |
| Codice meccanografico                      | Provincia             |
| CR1                                        | CF                    |
| Comune                                     | Indirizzo             |
| C                                          | VIA SAE               |
|                                            |                       |
|                                            | INDIETRO SALVA SCUOLE |
| terret Management Institute in Constitute  | 4                     |

#### Figura 20 Scuola selezionata

Nel caso in cui la scuola di interesse non fosse presente nell'elenco scegliere la voce NUOVA SCUOLA e compilare i dati richiesti.

| Dati generali > Dati generali > Scuole [1]               |                                        |
|----------------------------------------------------------|----------------------------------------|
| DATI SCUOLA                                              |                                        |
| Dati scuola                                              |                                        |
| Dati scuola                                              |                                        |
| Selezionare la scuola *                                  | Denominazione *                        |
| NUOVA SCUOLA 🗸                                           |                                        |
| Codice meccanografico *                                  | Provincia *                            |
|                                                          | - seleziona -                          |
| Indirizzo *                                              |                                        |
|                                                          |                                        |
|                                                          |                                        |
| contrige against an an an an an an an an an an an an an  | INDIETRO SALVA SCUOLE                  |
| Figura 21 Nu                                             | iova scuola                            |
| mine fare clic su SALVA SCUOLE per confermare i dati ins | seriti e tornare al modulo principale. |
| ICORDA CHE le operazioni sopra descritte sono da ripete  | ersi per ciascuna scuola di interesse. |
|                                                          |                                        |

#### ATTENZIONE

#### Una volta effettuato l'invio del modulo al protocollo non sarà più possibile modificare i dati inseriti.

Accedendo nuovamente alla sezione LA MIA AREA –TUTTE, ricercando il bando di interesse o il numero domanda è possibile visualizzare lo stato processo pari a Domanda presentata.

| a mia area 🏼 / 1 | Tutte le doman    | ide                 |                                  | F Tutte I                      | e domande<br><sub>szione</sub> puol visualizzare tutt | e le domande                                                                         |                         |                    |
|------------------|-------------------|---------------------|----------------------------------|--------------------------------|-------------------------------------------------------|--------------------------------------------------------------------------------------|-------------------------|--------------------|
| Ricerca dor      | nande per IC      | ) o altre informazi | oni                              |                                |                                                       |                                                                                      | ۹.                      | Ricerca avanzata   |
| Codice proced    | imento            | 1 Titolo procedi    | mento<br>cuole dell'infanzia aut | snome e Dote scuola - componen | të Sostegno Disabili a.s. 2023/2024                   | 1. Numero doma<br>4.                                                                 | inde 1                  | Elenco domande     |
| ista da 1 a 4 c  | di 4 elementi     | Contributi alle     | Scuole dell'infa                 | inzia autonome e Dote s        | cuola - componente Soste                              | gno Disabili a.s. 2023/2024 (RLE1202)                                                | 4023275)<br>Visi        | ualizza 10 🗸 eleme |
| ID<br>domanda    | Titolo<br>domanda | Stato<br>domanda    | Stato<br>processo                | Soggetto richiedente           | Codice<br>procedimento                                | Titolo procedimento                                                                  | Stato di<br>lavorazione | Ultimo<br>accesso  |
| 122535           | Nuova<br>Domanda  | Presentato          | Domanda<br>presentata            | FOND                           | RLE120240                                             | Contributi alle Scuole dell'infanzia autonome<br>e Dote scuola - componente Sosterno | ٠                       | 08/05/2            |

Figura 22 Domanda presentata

Selezionando il bottone APRI in corrispondenza della domanda presentata è possibile visualizzarne in sola lettura il dettaglio.